DIGITUS®

## **CONVERTISSEUR USB - SERIE**

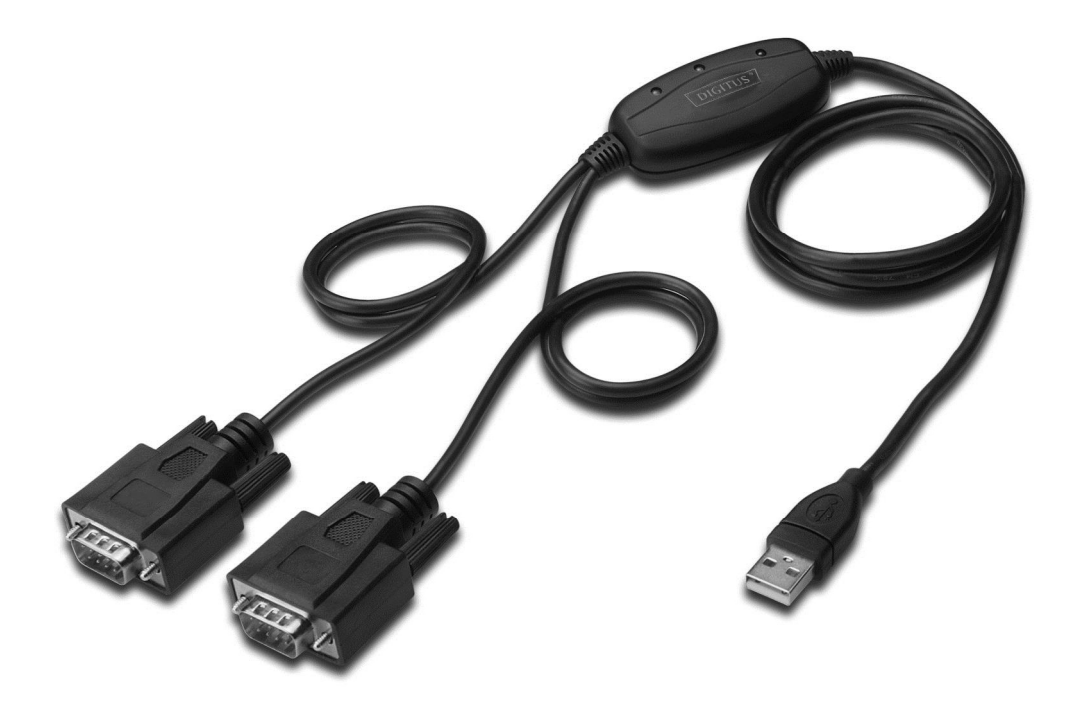

Guide d'installation rapide Windows 7/8/8.1 DA-70158

- **Étape 1 :** Insérez le CD du pilote de ce produit dans le lecteur CD Connectez le dispositif à un port USB disponible de l'ordinateur.
- **Étape 2 :** Si une connexion Internet est disponible, Windows 7/8/8.1 se connecte discrètement au site Windows

Update et installe tout pilote approprié au dispositif.

Si l'installation se déroule automatiquement il convient d'ignorer la procédure ci-dessous. Si aucun pilote approprié n'est trouvé automatiquement, il faut alors effectuer la procédure suivante : Cliquez sur le bouton Démarrer de Windows pour ouvrir le menu Démarrer et sélectionnez "Control Panel".

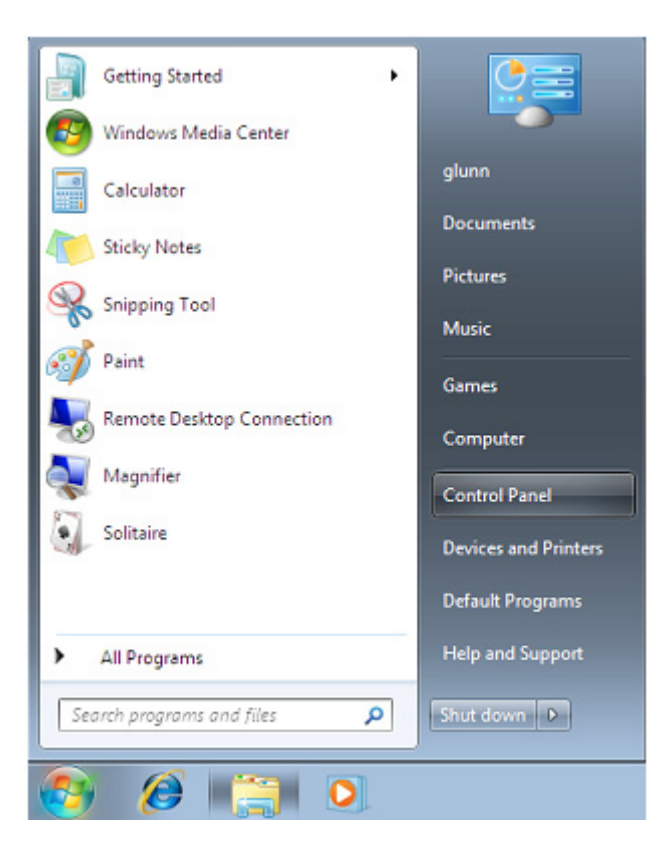

Étape 3 : Sélectionnez Hardware and Sound (matériel et son) dans l'écran panneau de configuration

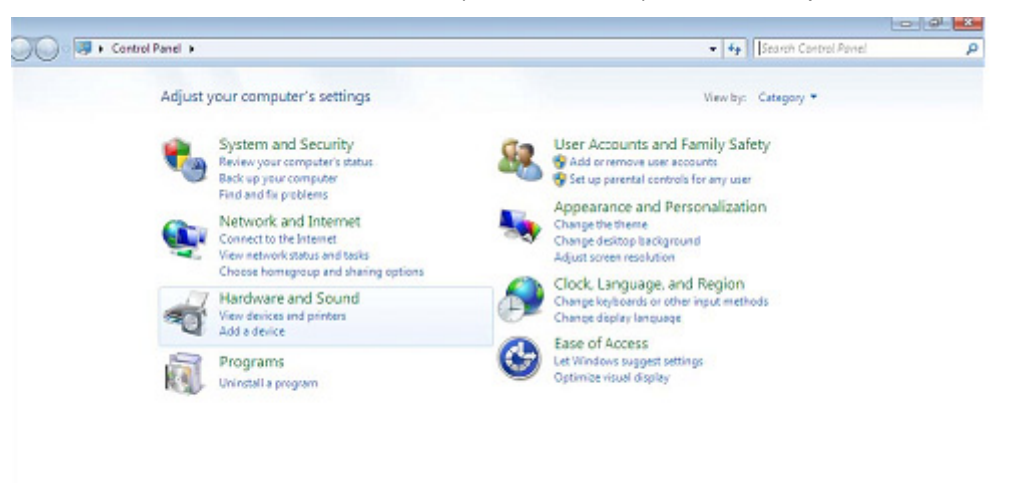

Étape 4 : Dans l'écran suivant sélectionnez Device Manager :

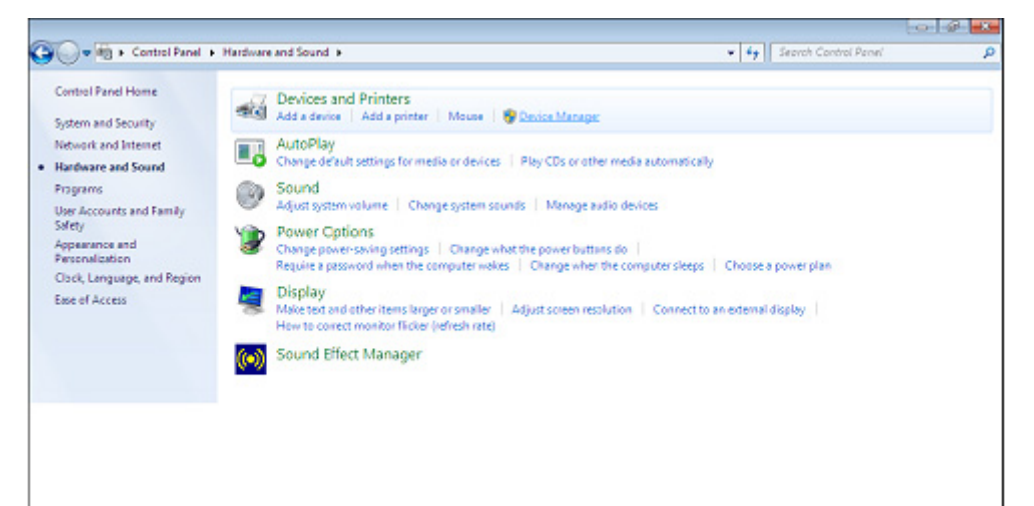

Étape 5 : Dans l'écran Gestionnaire de périphériques, il doit y avoir un dispositif sous Other Devices (Autres dispositifs) avec un symbole d'avertissement jaune en face indiquant un problème, dans le cas présent pas de pilote installé. Le texte en face de ce dispositif dépend du dispositif connecté. Dans cet exemple, il s'agit du dispositif "USB Serial Cable".

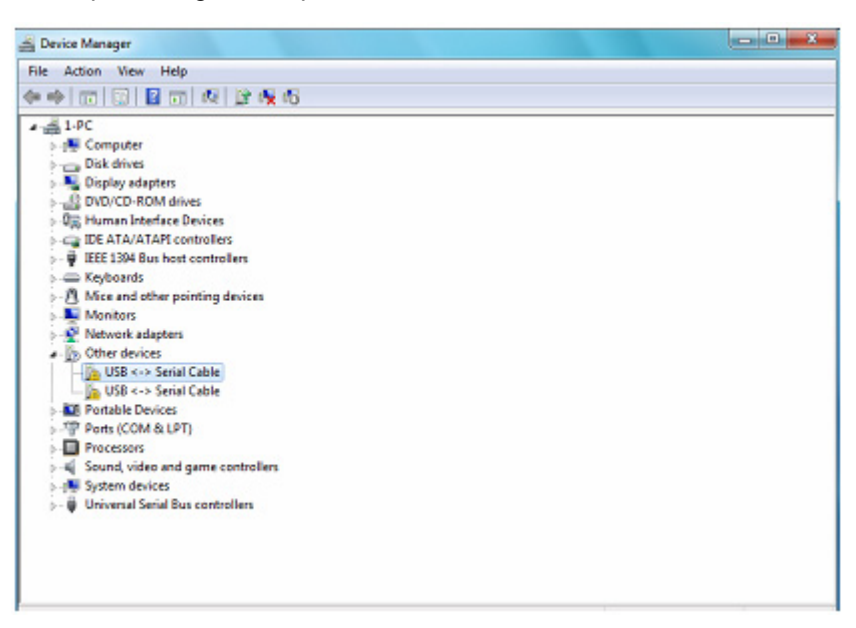

Étape 6 : Cliquez avec le bouton droit sur le dispositif pour ouvrir le menu illustré ci-dessous. Sélectionnez
 "Update Driver Software..." dans le menu ouvert. Ceci affiche une option de recherche automatique ou manuelle.

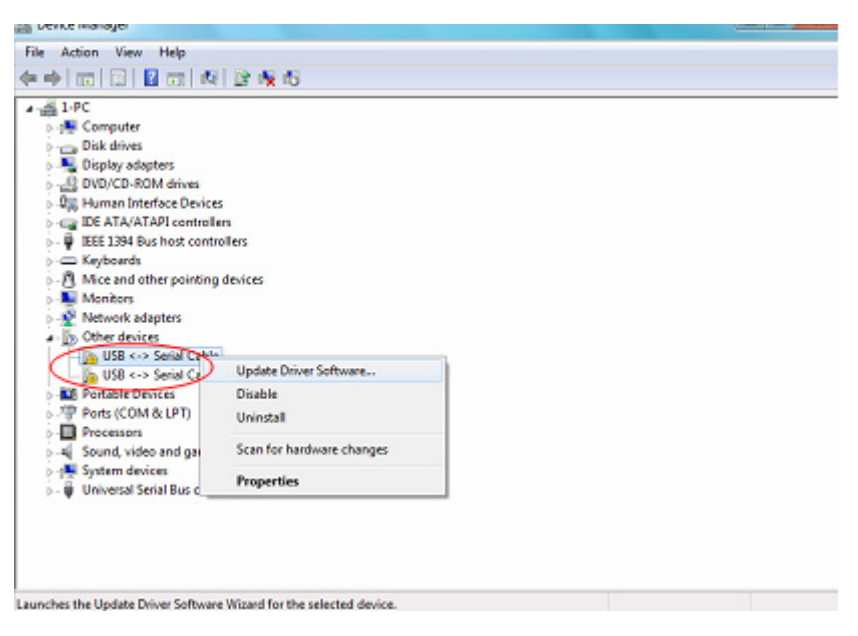

Étape 7 : Sélectionnez la deuxième option pour parcourir manuellement.

| • | Search automatically for updated driver software<br>Windows will search your computer and the Internet for the latest driver software<br>for your device, unless you've disabled this feature in your device installation<br>settings. |
|---|----------------------------------------------------------------------------------------------------|
| • | Browse my computer for driver software<br>Locate and install driver software manually.                                                                                                    |

**Étape 8 :** Cliquez sur "Browse" et sélectionnez dans le CD le pilote correspondant au Systèmes d'exploitation. Cliquez sur "Next" pour continuer.

| BION                                         | vse for driver software on your comp                                                          | uter                                     |                            |
|----------------------------------------------|-----------------------------------------------------------------------------------------------|------------------------------------------|----------------------------|
| Search for driver software in this location: |                                                                                               |                                          |                            |
| E:WL                                         | JSB 2.0 TO 2x RS232\windows 7.0                                                               |                                          | Browse                     |
| •                                            | Let me pick from a list of device drive<br>This list will show installed driver software comp | ers on my comp<br>atible with the device | buter<br>e, and all driver |

Étape 9 : Une fois l'installation terminée un écran de fin s'affiche. Installing driver software...

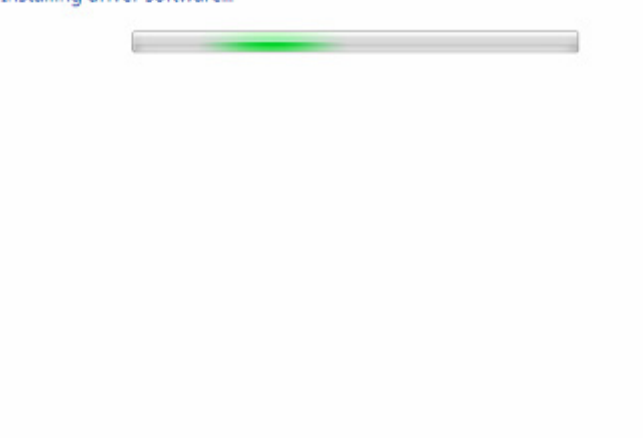

Étape 10 : Cliquez sur le bouton Close pour fermer cet écran et retourner à l'écran Device Manager.

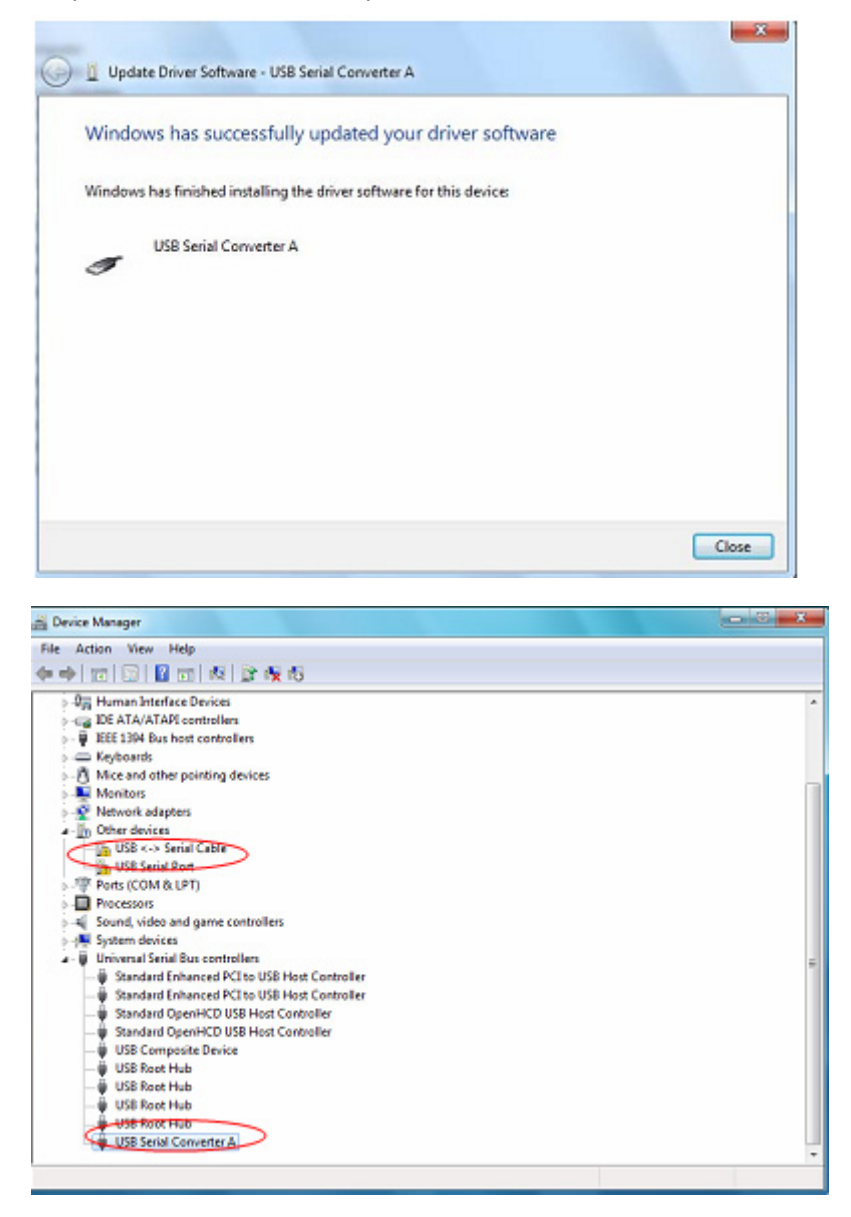

Le Gestionnaire de périphériques affiche toujours un dispositif sous Other Devices (Autres périphériques), mais il y a une nouvelle entrée sous Universal Serial Bus Controllers (Contrôleurs de bus série universels) indiquée dans la capture d'écran ci-dessus « USB Serial Converter A » . Ceci indique que la couche de bus du pilote est installée. L'installation de la couche Virtual Com Port (port COM virtuel) du pilote est presque une répétition des dernières étapes.

Étape 11 : Cliquez avec le bouton droit sur le dispositif pour ouvrir le menu illustré ci-dessous. Sélectionnez "Update Driver Software..." dans le menu ouvert. Ceci affiche une option de recherche automatique ou manuelle.

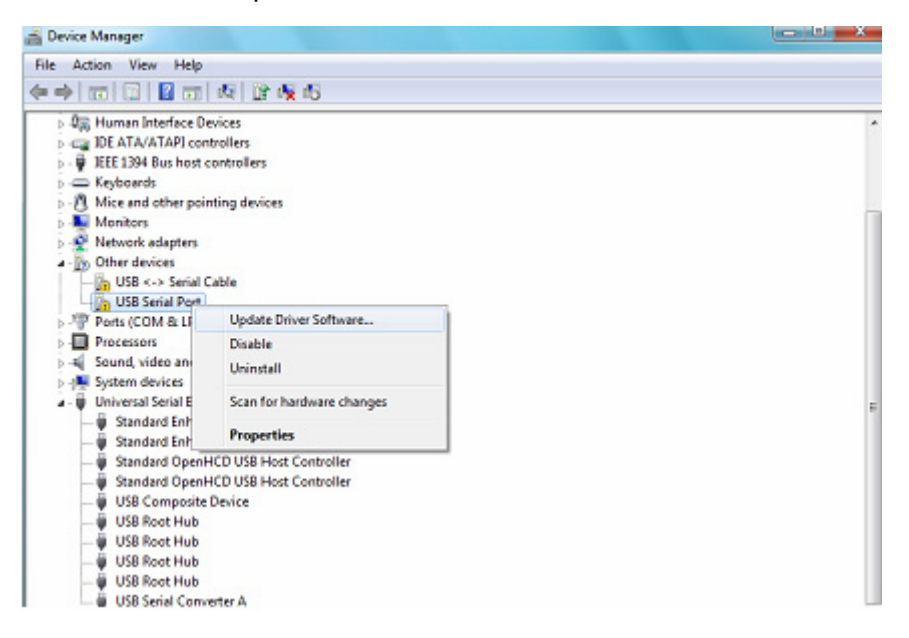

Étape 12 : Sélectionnez la deuxième option pour parcourir manuellement.

| • | Search automatically for updated driver software<br>Windows will search your computer and the Internet for the latest driver software<br>for your device unless write disabled this feature in your device installation |
|---|----------------------------------------------------------------------------------------------------|
|   | settings.                                                                                                    |
| • | Browse my computer for driver software<br>Locate and install driver software manually.                                                                                                    |
|   |                                                                                                    |

**Étape 13 :** Cliquez sur "Browse" et sélectionnez dans le CD le pilote correspondant au Systèmes d'exploitation. Cliquez sur "Next" pour continuer.

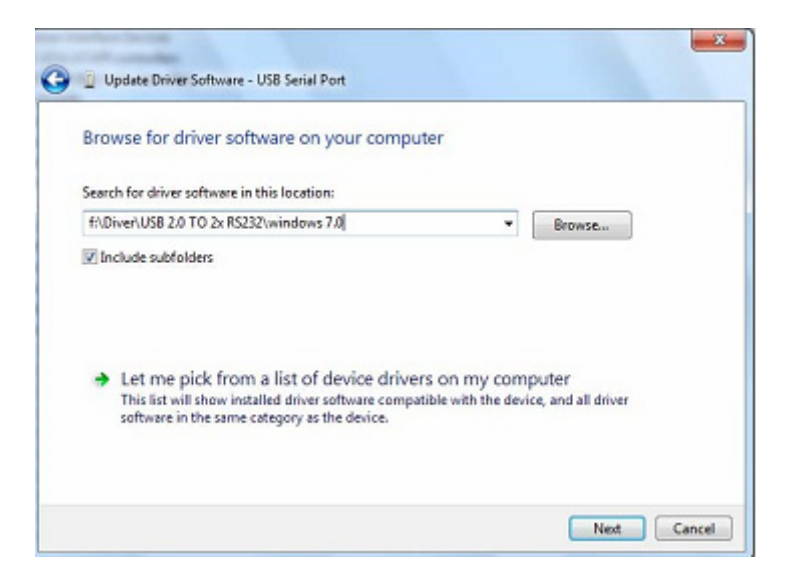

Étape 14 : Une fois l'installation terminée un écran de fin s'affiche.

| Installing driv | er software |  |  |
|-----------------|-------------|--|--|
|                 |             |  |  |
|                 |             |  |  |
|                 |             |  |  |
|                 |             |  |  |
|                 |             |  |  |
|                 |             |  |  |

Étape 15 : Cliquez sur le bouton Close pour fermer cet écran et retourner à l'écran Device Manager.

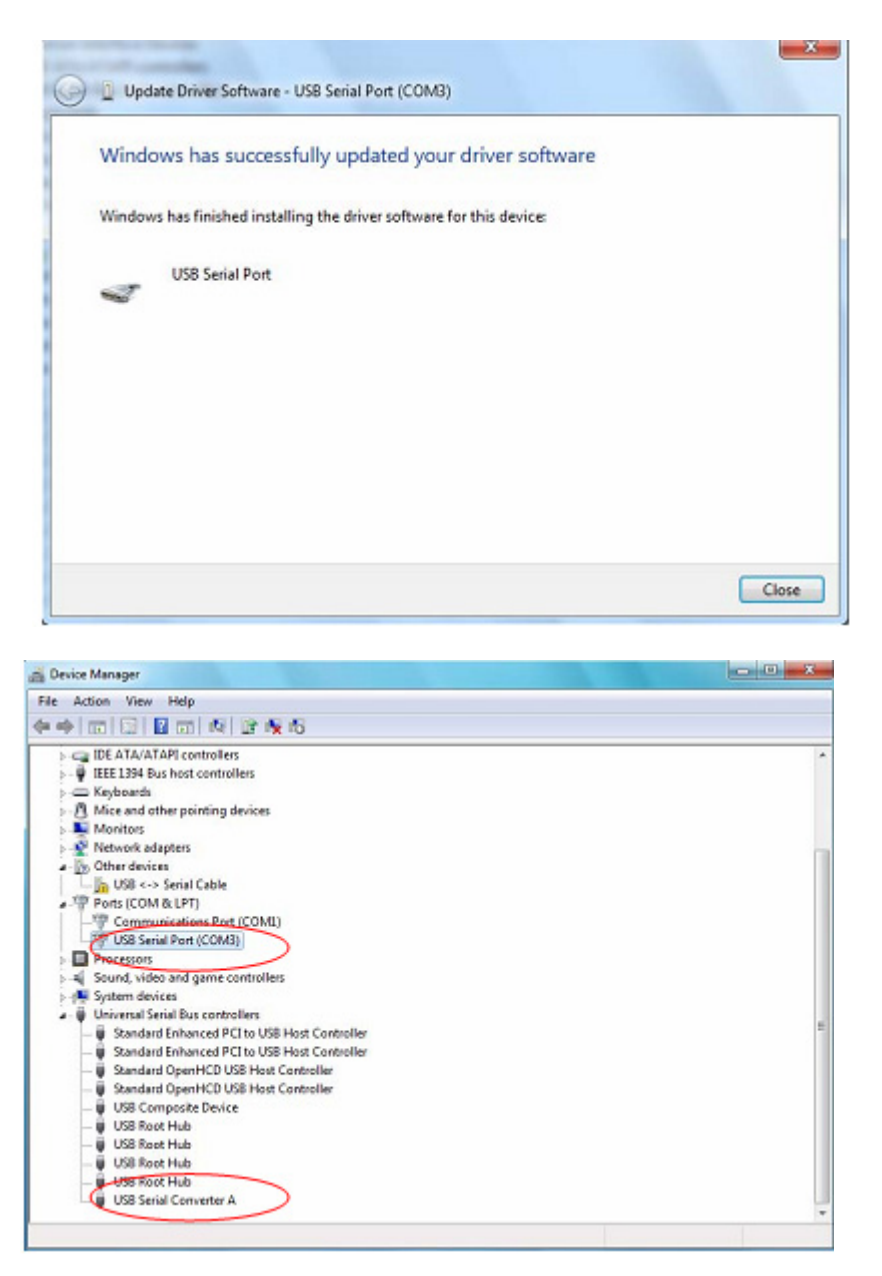

Cette fois, il n'y a pas d'entrée usb <-> câble série dans l'écran Gestionnaire de périphériques sous Autres périphériques, mais affiche des entrées sous Contrôleurs de bus et ports USB (COM & LPT). La capture d'écran ci-dessus affiche une installation correcte. Le dispositif est à présent prêt à l'emploi sur COM3.

**Remarque :** Les dispositifs ne sont pas tous affectés à COM3. L'affectation d'un port COM est déterminée par l'assistant d'installation en fonction des ports COM disponibles, désignés dans le registre de l'ordinateur.

Étape 16 : Cliquez avec le bouton droit sur le dispositif pour ouvrir le menu illustré ci-dessous.
 Sélectionnez "Update Driver Software" dans le menu ouvert. Ceci affiche une option de recherche automatique ou manuelle.

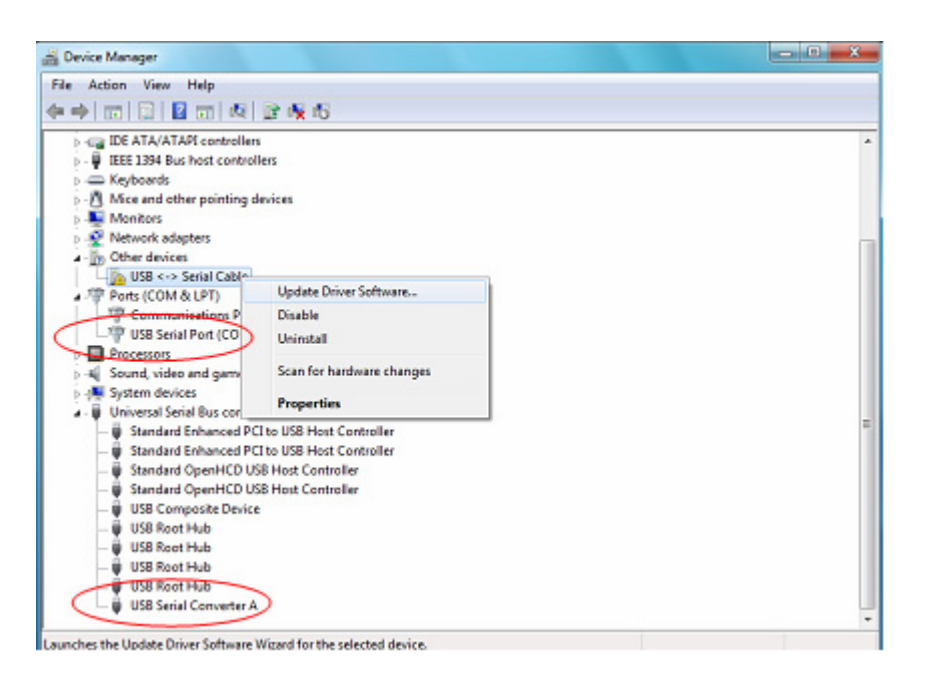

Étape 17 : Sélectionnez la deuxième option pour parcourir manuellement.

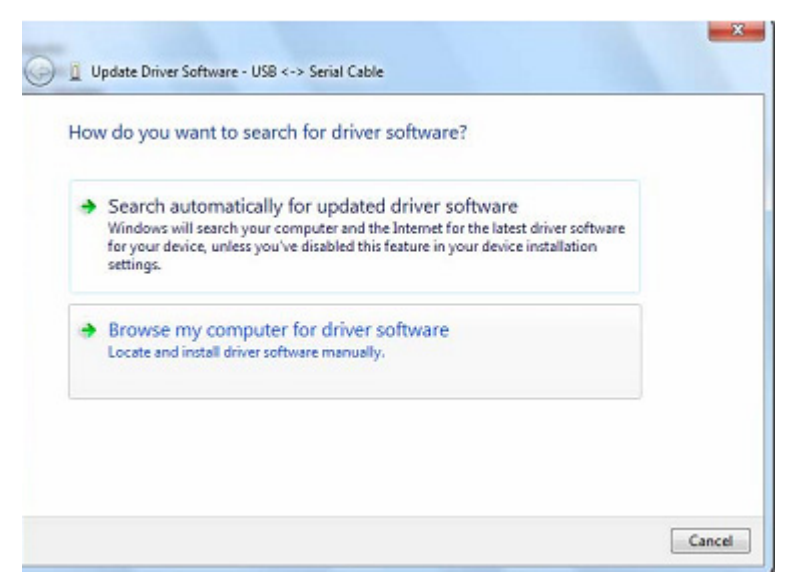

**Étape 18 :** Cliquez sur "Browse" et sélectionnez dans le CD le pilote correspondant au Systèmes d'exploitation. Cliquez sur "Next" pour continuer.

| Browse for driver software on your comput                                                                                                    | er                                 |                             |
|----------------------------------------------------------------------------------------------------|------------------------------------|-----------------------------|
| Search for driver software in this location:                                                                                                    |                                    |                             |
| f:\Diver\USB 2.0 TO 2x RS232\windows 7.0                                                                                                    |                                    | Browse                      |
|                                                                                                    |                                    |                             |
| Let me pick from a list of device drivers<br>This list will show installed driver software compati<br>software in the same category as the device. | s on my comp<br>ble with the devis | outer<br>ie, and all driver |

Étape 19 : Une fois l'installation terminée un écran de fin s'affiche.

| Installing driv | er software |  |  |
|-----------------|-------------|--|--|
|                 |             |  |  |
|                 |             |  |  |
|                 |             |  |  |
|                 |             |  |  |
|                 |             |  |  |
|                 |             |  |  |

Étape 20 : Cliquez sur le bouton Close pour fermer cet écran et retourner à l'écran Device Manager .

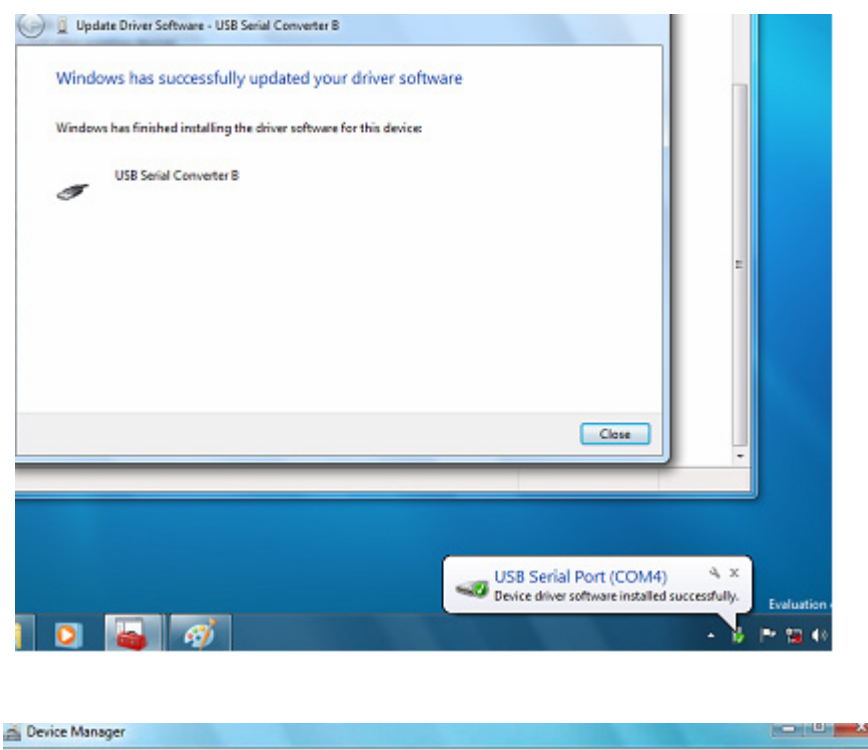

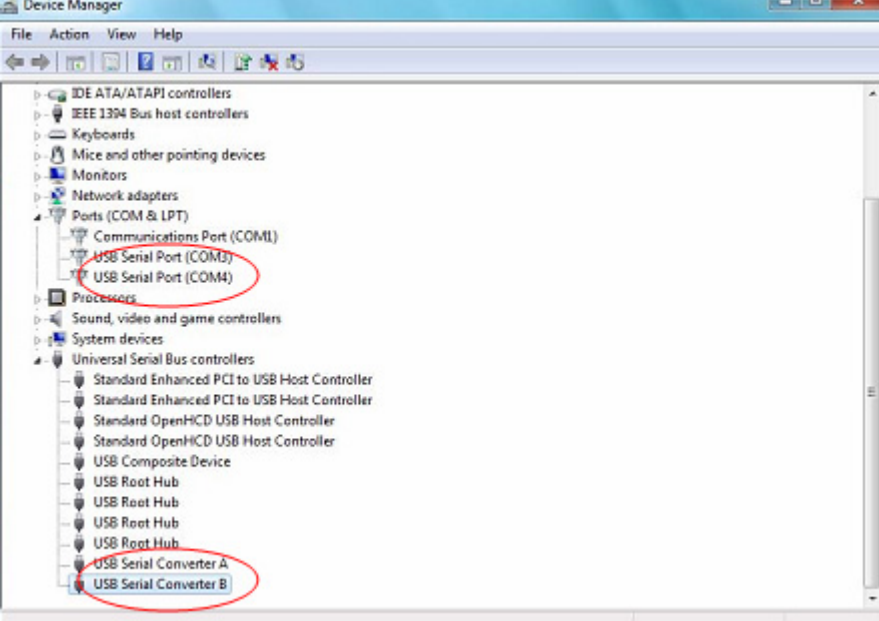

Remarque : Les dispositifs ne sont pas tous affectés à COM4. L'affectation d'un port COM est déterminée par l'assistant d'installation en fonction des ports COM disponibles, désignés dans le registre de l'ordinateur.

Étape 21 : Installation terminée.

## Remarque :

Une fois l'installation terminée, continuez avec les étapes suivantes si dans "Device Manager", vous pouvez voir "USB Serial Converter" mais pas "USB Serial Port (COM3/COM4)".

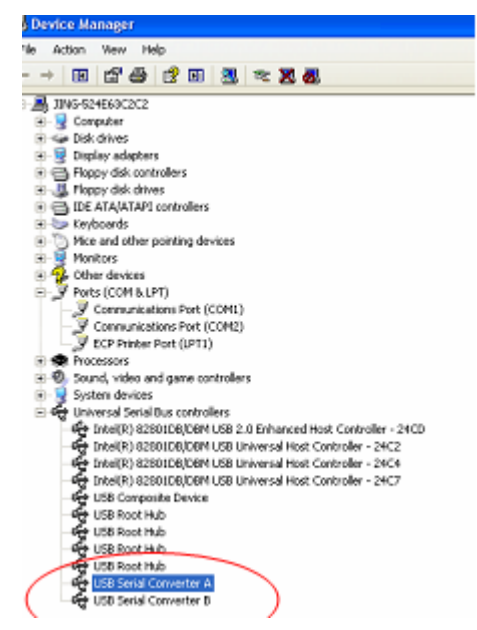

Étape A: Cliquez avec le bouton droit sur "USB Serial Converter A/ USB Serial Converter B", puis cliquez sur "Properties".

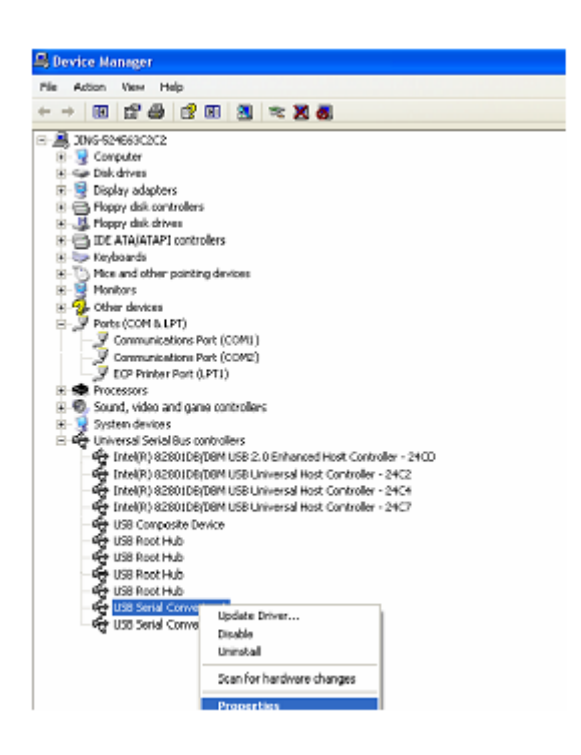

Étape B: Sélectionnez "Load VCP" dans l'onglet "Advanced", puis cliquez sur "OK".

| USB Serial Converter & Properties                                                                                                    | 🕜 🔀 USB Serial Converter B Properties                                                                                        | ? 🛛  |
|----------------------------------------------------------------------------------------------------|----------------------------------------------------------------------------------------------------|------|
| General Advanced Driver Details USB Setial Converter A Configuration Use these settings to override normal device behaviour.  Cload VCP | General Advanced Driver Details US8 Serial Converter 8 Configuration Use these settings to override normal device behavious. |      |
| OK. Cancel                                                                                                    | Help OK Cancel                                                                                                    | Help |

**Étape C :** Retirez le convertisseur USB 2.0 des 2 ports RS232 de votre ordinateur. Rebranchez le dispositif dans un port USB de votre PC, ça doit marcher, reportez-vous à la figure suivante :

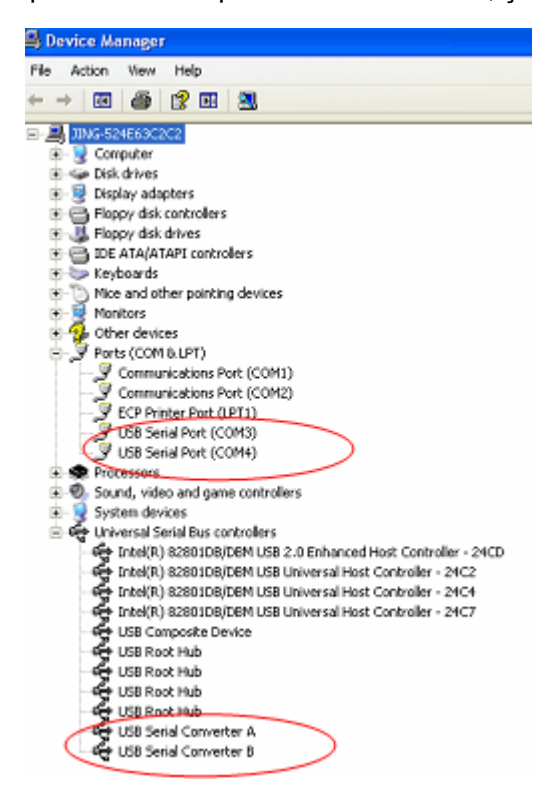

Félicitations, l'installation est réussie.

## Désinstallation de dispositifs FTDI

Avec la sortie de Microsoft Windows 7/8/8.1, les programmes de désinstallation FTDI sont devenus inutilisables à cause de la protection des ressources imposée par Windows pour prévenir la suppression de fichiers des pilotes et entrées de registre correspondantes. Windows 7/8/8.1 ne permet qu'au système de modifier les fichiers et les entrées de registre dans ces emplacements. Les dispositifs peuvent être supprimés en utilisant le Gestionnaire de périphériques et en sélectionnant "Uninstall" suite à un clic droit de la souris. Cette opération ne supprime que les entrées de registre associées à ce dispositif. Windows 7/8/8.1 fournit une méthode automatique pour supprimer les fichiers du pilote via une case à cocher de la boîte de dialogue de désinstallation "Delete the driver software for this device" .

| Confirm Device Uninstall                                          | Confirm Device Uninstall                                          |
|-------------------------------------------------------------------|-------------------------------------------------------------------|
| USB Serial Port (COM3)                                            | USB Serial Converter A                                            |
| Warning: You are about to uninstal this device from your system.  | Warning: You are about to uninstall this device from your system. |
| Delete the driver software for this device.                       | Delete the driver software for this device.                       |
| OK Cancel                                                         | OK Cancel                                                         |
| Confirm Device Uninstall                                          | Confirm Device Uninstall                                          |
| USB Serial Port (COM4)                                            | USB Serial Converter B                                            |
| Warning: You are about to uninstall this device from your system. | Warning: You are about to uninstall this device from your system. |
| Delete the driver software for this device.                       |                                                                   |
| OK Cancel                                                         | OK Cancel                                                         |

Indication : En cas de mauvaise installation et d'une utilisation non conforme dans les habitations, l'appareil peut provoquer des perturbations chez les appareils radios et autres appareils électroniques. Il s'agit d'une utilisation conforme lorsque l'appareil est utilisé, dans la mesure du possible, avec des câbles de connexion blindés (pour les produits de réseau informatique, utiliser, en outre, des câbles blindés de catégorie 5 ou plus). L'appareil a été testé et se trouve dans les limites pour les accessoires informatiques de classe B conformément aux exigences de l'EN 55022.

Mise en garde : Ce produit est conforme à la classe de contrôle B - il peut provoquer des perturbations de fonctionnement dans les habitations ; dans ce cas, l'opérateur peut exiger d'appliquer des mesures appropriées et de s'y tenir. Déclaration de conformité : L'appareil satisfait les exigences de compatibilité CEM conformément à l'EN 55022 de classe B pour les équipements de traitement de l'information (ITE) et l'EN 55024. Les appareils disposant d'une alimentation en courant externe ou intégrée sont toujours conforme aux exigences de l'EN 61000-3-2 et EN 61000-3-3. De cette façon, les exigences fondamentales de sécurité de la directives EMC 2004/108/EC sont satisfaites. La conformité CE a été démontrée. Les déclarations correspondantes sont disponibles auprès du fabricant.

www.assmann.com ASSMANN Electronic GmbH Auf dem Schüffel 3 58513 Lüdenscheid Allemagne